## **<u>PROCEDURE FOR PREMIUM PAYMENT</u>** SAIL Mediclaim Scheme (2023-24) – 11<sup>th</sup> July, 2023 to 10<sup>th</sup> July, 2024

1. Kindly visit <u>https://www.onlinesbi.sbi/sbicollect/icollecthome.htm</u> to pay for renewal premium for SAIL Mediclaim Scheme 2023-24. Following screen will open.

| <ul> <li>Payments for Services to Corpo<br/>Government and Public Sector I</li> </ul>  | rates,  Vonations to charitable Undertakings                                                                    | & religious institutions 🛛 🖌 I<br>1 | Local taxes like water tax, house tax, property<br>tax  |
|----------------------------------------------------------------------------------------|----------------------------------------------------------------------------------------------------|-------------------------------------|---------------------------------------------------------|
| <ul> <li>Payment of fees to educational<br/>hospitals and municipal corport</li> </ul> | institutions, All Payments related to ations and commercial service                                             | merchants, industry 🗸 I<br>es       | Pay using Netbanking/Debit/Credit Prepaid<br>Cards, UPI |
|                                                                                        | Annual Annual Annual Annual Annual Annual Annual Annual Annual Annual Annual Annual Annual Annual Annual Annual | 45 Core<br>An Esta<br>Martina       | 6.000                                                   |
| Search by institut                                                                     | ion / organisation name (Enter minimum 4 character                                                              | s)                                  | Q                                                       |
| Select Category                                                                        |                                                                                                    |                                     |                                                         |
|                                                                                        |                                                                                                    |                                     |                                                         |
| Educational Institutions                                                               | Religious/Charitable Institutions                                                                               | Municipal Corporations              | Govt Departments                                        |
|                                                                                        | 鼠                                                                                                    | <u> Z</u>                           |                                                         |
| Healthcare Institutions                                                                | PSU-Public Sector Undertaking                                                                                   | Recruitment                         | Private Merchant                                        |
|                                                                                        |                                                                                                    |                                     |                                                         |
| industry                                                                               |                                                                                                    |                                     |                                                         |
| © State Bank of India                                                                  |                                                                                                    |                                     | Privacy Statement Disclosures Terms of Use              |

2. Select Industry as indicated above

|                                           | SB Collect                                                                  |  |  |  |  |
|-------------------------------------------|-----------------------------------------------------------------------------|--|--|--|--|
| 0281                                      | HOME TRANSACTION HISTORY FAQ'S CUSTOMER SUPPORT                             |  |  |  |  |
| Payment Progress                          | Enter Payment Details Verify Payment Details Complete Payment Print Receipt |  |  |  |  |
| Select Payee<br>Category: Industry        | C Filter by State - Select - *                                              |  |  |  |  |
| Name of Industry                          | State                                                                       |  |  |  |  |
| STEEL AUTHORITY OF IND                    | ALTD Jharkhand                                                              |  |  |  |  |
|                                           | A LTD National Capital Territory of Delhi                                   |  |  |  |  |
| STEEL AUTHORITY OF IND                    | A LTD West Bengal                                                           |  |  |  |  |
| STEEL AUTHORITY OF IND                    | A LTD All India                                                             |  |  |  |  |
| javascript:submitInstitutionDetail('IN000 | 223; National Capital Territory of Delhi') Chhattisgarh                     |  |  |  |  |

 In search bar, write Steel Authority Of India Ltd as indicated above. A drop down menu will open and click on <u>STEEL AUTHORITY OF INDIA LTD</u> with <u>National</u> <u>Capital Territory of Delhi</u>.

| CDI                                                                      | SB Collect                                                                                                    |  |  |  |  |  |
|--------------------------------------------------------------------------|----------------------------------------------------------------------------------------------------|--|--|--|--|--|
| <b>10201</b>                                                             | HOME TRANSACTION HISTORY FAQ'S CUSTOMER SUPPORT                                                                                                    |  |  |  |  |  |
| Payment Progress                                                         | Enter Payment Details Verify Payment Details Complete Payment Print Receipt                                                                                                    |  |  |  |  |  |
| STEEL AUTHORITY OF INDIA LTD   ISPAT BHAVAN, LODI ROAD, NEW DELHI-110003 |                                                                                                    |  |  |  |  |  |
| Enter Payment Details                                                    |                                                                                                    |  |  |  |  |  |
| Payment Category':                                                       | Select any Category- Select any Category- Select any Category-  SAIL Mediclaim (SELF)  SAIL Mediclaim (SPUSE)  Automatication (SPUSE)  SAIL Mediclaim (SPUSE)  SAIL Mediclaim (SPUSE)  SAIL M |  |  |  |  |  |
|                                                                          | SAIL Mediclaim (BOTH)                                                                                                    |  |  |  |  |  |
| © State Bank of India                                                    | Privacy Statement Disclosures Terms of Use                                                                                                    |  |  |  |  |  |

4. In next screen, click on <u>Select any Category</u> and from drop down menu choose your renewal category from <u>Self, Spouse or Both</u>.

|                                                                | SB Collect                                                                                              |  |  |  |  |  |  |
|----------------------------------------------------------------|----------------------------------------------------------------------------------------------------|--|--|--|--|--|--|
| 0201                                                           | HOME TRANSACTION HISTORY FAQ'S CUSTOMER SUPPORT                                                         |  |  |  |  |  |  |
| ayment Progress                                                |                                                                                                    |  |  |  |  |  |  |
| <b>_</b>                                                       |                                                                                                    |  |  |  |  |  |  |
| Select Payee                                                   | Fetch Payment Details         Verify Payment Details         Complete Payment         Print Receipt     |  |  |  |  |  |  |
|                                                                |                                                                                                    |  |  |  |  |  |  |
| ayee Details                                                   |                                                                                                    |  |  |  |  |  |  |
|                                                                |                                                                                                    |  |  |  |  |  |  |
|                                                                |                                                                                                    |  |  |  |  |  |  |
| RTEEL AUTI                                                     | IORITY OF INDIA LTD   ISPAT BHAVAN, LODI ROAD, NEW DELHI-110003                                         |  |  |  |  |  |  |
| RIFE SAIL                                                      | IORITY OF INDIA LTD   ISPAT BHAVAN , LODI ROAD, NEW DELHI-110003                                        |  |  |  |  |  |  |
| Enter Payment Details                                          | HORITY OF INDIA LTD   ISPAT BHAVAN , LODI ROAD, NEW DELHI-110003                                        |  |  |  |  |  |  |
| Enter Payment Details                                          | HORITY OF INDIA LTD   ISPAT BHAVAN , LODI ROAD, NEW DELHI-110003 SAIL Mediclaim (BOTH)                  |  |  |  |  |  |  |
| Enter Payment Details Payment Category *: Enter Employee MIN * | SAIL Mediclaim (BOTH)                                                                                   |  |  |  |  |  |  |
| Enter Payment Details Payment Category*: Enter Employee MIN *  | SAIL Mediclaim (BOTH)                                                                                   |  |  |  |  |  |  |
| Enter Payment Details Payment Category*: Enter Employee MIN *  | SAIL Mediclaim (BOTH)                                                                                   |  |  |  |  |  |  |
| Enter Payment Details Payment Category *: Enter Employee MIN * | SAIL Mediclaim (BOTH)                                                                                   |  |  |  |  |  |  |
| Enter Payment Details Payment Category *: Enter Employee MIN * | SAIL Mediclaim (BOTH)<br>Enter TOPUP *<br>Back Fetch Payment Detail<br>10 LAKHS<br>10 LAKHS<br>10 LAKHS |  |  |  |  |  |  |
| Enter Payment Details Payment Category *: Enter Employee MIN * | SAIL Mediclaim (80TH)<br>Enter TOPUP *<br>Back Fetch Payment Defail<br>10 LAKHS<br>20 LAKHS             |  |  |  |  |  |  |

5. In next screen, enter <u>MIN</u> no. and select one of the option from '<u>Enter TOPUP</u>' menu. Then click on Fetch Payment Details and in next screen, member's details will be displayed.

| Enter Your Details                     |                                                                                                    |                                             |                                                                          |                                       |
|----------------------------------------|----------------------------------------------------------------------------------------------------|---------------------------------------------|--------------------------------------------------------------------------|---------------------------------------|
| O Individual Organis                   | sation / Corporate                                                                                                 |                                             |                                                                          |                                       |
| Name*:                                 |                                                                                                    | Date of Birth *:                            | [dd/mm/yyyy]                                                             | ti i                                  |
| Mobile No :                            |                                                                                                    | Email ID :                                  |                                                                          |                                       |
|                                        | On successful completion of payment, you will receive<br>the transaction reference number on this mobile<br>number |                                             | On successful completion of payme<br>the transaction reference number of | nt, you will receive<br>this email ID |
|                                        | I have read and                                                                                                    | agreed to the <u>Terms &amp; Conditions</u> |                                                                          |                                       |
| Enter the text as shown in the image : | Select one of the Captcha options *                                                                                | t <del>mk_</del> C                          |                                                                          |                                       |
|                                        | Back                                                                                                    | Reset Next                                  | \$                                                                       |                                       |
| © State Bank of India                  |                                                                                                    |                                             | Privacy Statement                                                        | Disclosures Terms of Use              |

- 6. Please confirm your details at this screen and fill required details. Then click on NEXT to proceed for payment.
- 7. The applicable transaction Bank charges are indicated below the payment options.
- 8. Members may choose to make payment directly through Internet Banking/Challan/UPI, etc.
- 9. Apart from the above payment options, concerned member can also take a print out of the computer generated challan (having a pre-printed State Bank Collect Reference No.) and use the same for making payment through cash, cheque, pay-order or demand draft at any of the SBI Branches. Please note that for payment through cash, cheque, pay-order or demand draft, the member is required to submit the computer generated challan (mandatory) along with the payment.
- 10. On successful payment, the member shall be prompted to print the **e-receipt-cumrenewal acknowledgement**. However, in case of '*challan*', there will be an option to print the e-receipt **after 48 hrs from the time of making payment**.

## **IMPORTANT NOTES**:

- The fields marked with a (\*) are mandatory.
- Members are requested to kindly fill-in PAN and SAIL Personnel No. (Plant Staff No. in case SAIL Personnel No. was not allotted) details correctly, in the fields provided for the same on the SB Collect Payment Portal.
- For ex-Chairman(s)/ Director(s)/ Managing Director(s)/ Chief Executive Officer(s), last DESIGNATION HELD is to be fed in the space given for 'Grade at Separation'. For others, 'Grade at Separation' and 'Executive/ Non-executive' status as at separation is also to be filled.
- The last date for enrolment on SBCollect portal and gap case enrolment at respective Plant/Unit is 10.08.2024.
- SAIL shall bear no responsibility in case the member has filled incomplete/wrong data/details while proceeding for premium payment for renewal under SAIL Mediclaim Scheme (2023-24).
- In case both the eligible members (retired employees who along with their spouse) are willing to renew their membership under SAIL Mediclaim Scheme (2023-24), they

must exercise the 'BOTH' option and not renew separately under 'SELF' & 'SPOUSE'.

- It is also to be noted that by choosing 'Both' the member is certifying that the Spouse of the member is Alive on the Date of Renewal. Any wrong declaration in this regard may be liable for discontinuation of the Coverage under the SAIL Mediclaim Scheme.
- **Misuse of Scheme**: Stringent action will be taken against individuals found to be misusing the system/guilty of any fraudulent activity, which shall include but not be limited to debarring member from Mediclaim membership, initiating suitable legal action etc., as deemed fit by SAIL Management.
- Merely payment of premium shall not be construed as RENEWAL of Membership. Kindly confirm your mediclaim enrolment status, post premium payment, through the mediclaim portal so provided.